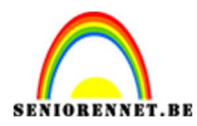

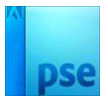

## **Zonnestralen**

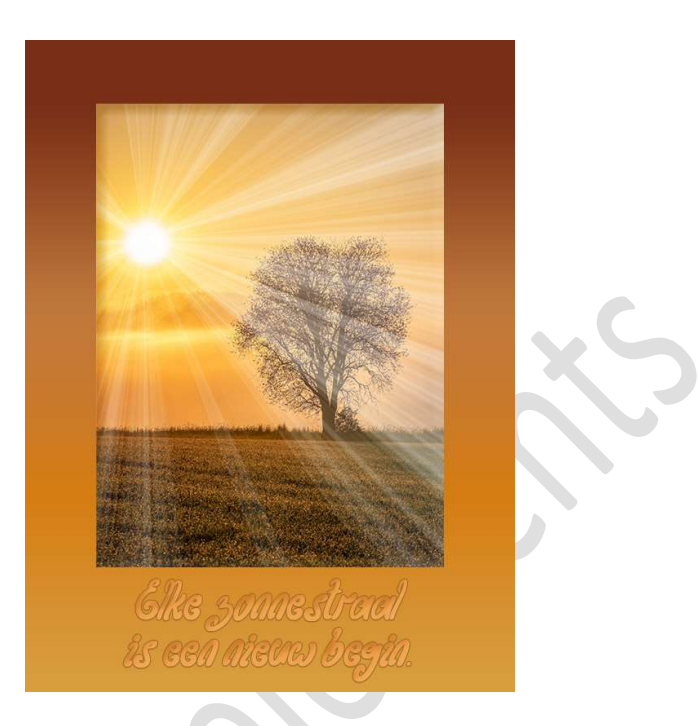

**Materiaal:** afbeelding ondergaande zon of eigen afbeelding ondergaande zon.

- 1. Open de afbeelding van de ondergaande zon. Maak van deze achtergrondlaag een gewone laag.
- Plaats een Aanpassingslaag Verloop toe in uw lagenpalet van Zwart naar wit → Stijl: Hoek → Hoek: 90° → Schaal: 100%.

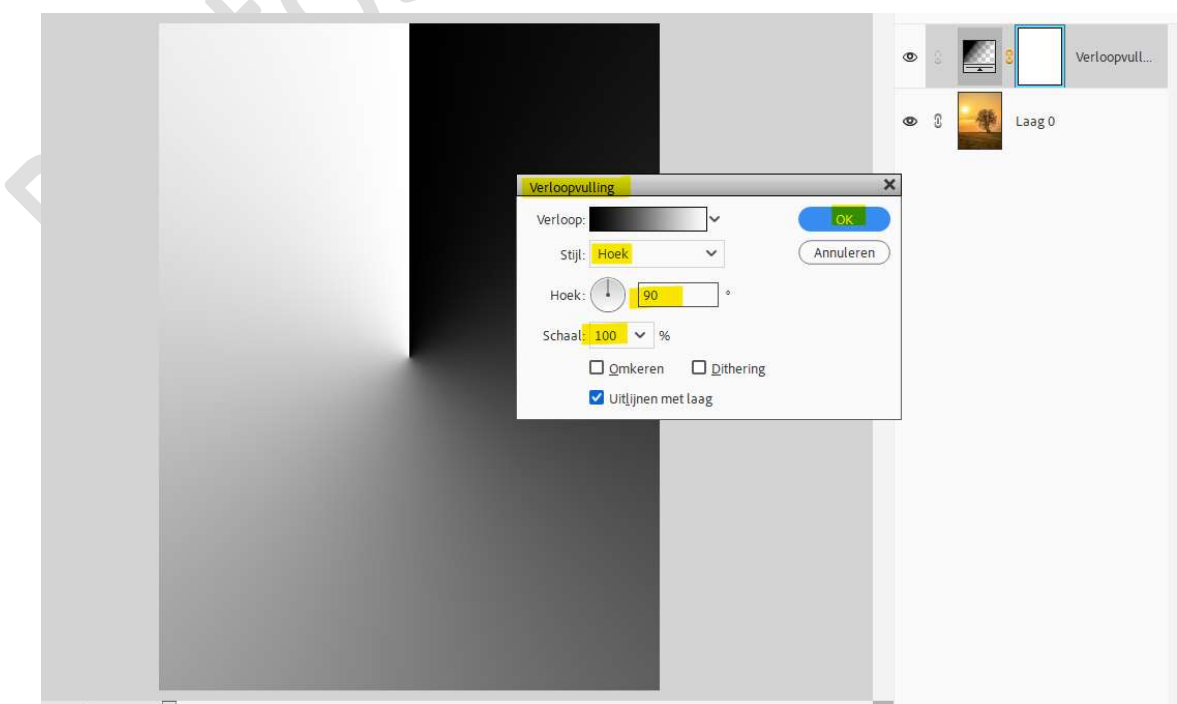

гадша 1

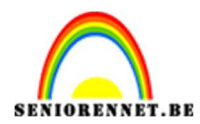

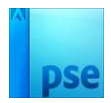

3. Zet de Aanpassingslaag op Overvloeimodus Bleken.

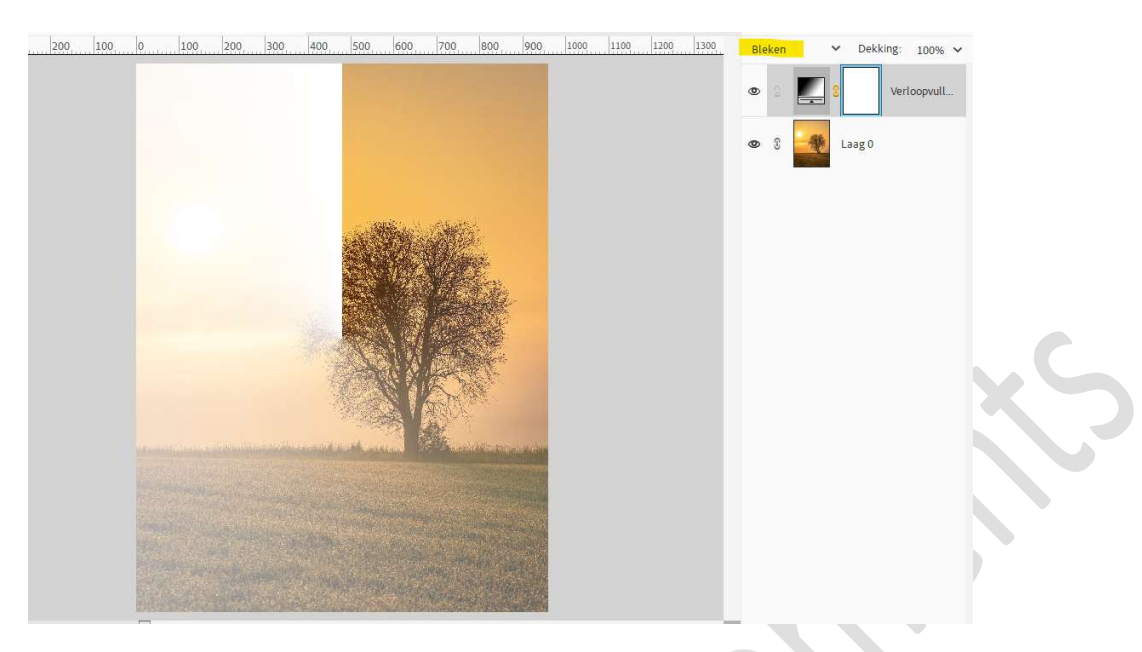

4. Dubbelklik op het Verloop. We wijzigen dit verloop.
Verlooptype Ruis voor een verloop met meer kleuren, willekeurig aanklikken.

|                                            |                |               | Caago             |
|--------------------------------------------|----------------|---------------|-------------------|
| Verloopbewerker<br>Voorinstelling: Standaa | ard 🗸          |               | <u>он</u>         |
|                                            |                |               | ОК                |
|                                            |                |               | Annuleren         |
|                                            |                |               |                   |
|                                            |                |               |                   |
| Iype: Ruis 🗸 Ru                            | uwheid: 50 🗸 % | Naam: Aangepa | t Toevoege        |
|                                            |                |               |                   |
|                                            |                |               | W <u>i</u> llekeu |
| Kleurmodel: RGB                            |                |               |                   |
|                                            |                |               |                   |
| Rood:                                      |                |               | n booarkan        |
| Groon:                                     |                |               | nbeperken         |

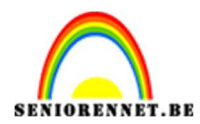

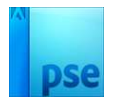

5. Wijzig het **kleurmodel** van **RBG in HSB**.

| /erloopbewerker           |           |                      |                   | ×           |
|---------------------------|-----------|----------------------|-------------------|-------------|
| /oorinstelling: Standaard | *         |                      | O 🗄 …             |             |
|                           |           |                      | ОК                |             |
|                           |           |                      | Annule            | ren         |
|                           |           |                      |                   |             |
|                           |           |                      |                   |             |
| Type: Ruis 🗸 Ruwheid      | l: 50 🛩 % | Naam: Aangepast      | t Toevoeg         | ge)         |
|                           |           |                      |                   |             |
|                           |           |                      | Willeke           | <u>eu</u> ) |
| Kleurmodel: HSB V         |           |                      |                   |             |
|                           |           |                      |                   |             |
| Kleurtoon: 📥              |           |                      | benerken          |             |
| Verzadiging: 🕳            |           |                      | - <u>Seperken</u> |             |
| Helderheid: 📥             |           | 👌 🔲 Tr <u>a</u> nspa | rantie toevoegen  |             |

Het rechtse schuivertje van Verzadiging volledig naar links schuiven.

| /oorinstelling:           | Standaard    | ~      | О Ц … |                           |                 |  |
|---------------------------|--------------|--------|-------|---------------------------|-----------------|--|
|                           |              |        |       |                           | OK<br>Annuleren |  |
| Iype: Ruis                | ; 🗸 Ruwheid: | 50 🗸 % | Naam: | Aangepast                 | Toevoege        |  |
| <u>K</u> leurmodel:       | нѕв 🗸        |        |       |                           | Willekeu        |  |
| Kleurtoon:<br>Verzadiging | <b>_</b>     |        |       | Kleuren b <u>e</u> perken |                 |  |
|                           |              |        |       |                           |                 |  |

Wijzig de **ruwheid** naar **60%**.

| erloopbewerk       | er          |                        |       |                           | >         |
|--------------------|-------------|------------------------|-------|---------------------------|-----------|
| porinstelling:     | Standaard   | ~                      |       | O E                       | 1         |
|                    |             |                        |       |                           | ОК        |
|                    |             |                        |       |                           | Annuleren |
|                    |             |                        |       |                           |           |
|                    |             |                        |       |                           |           |
|                    |             | 2                      |       |                           |           |
| <u>Type</u> : Ruis | s 🗸 Ruwheid | l: <mark>60 🗸</mark> % | Naam: | Aangepast                 | Toevoege  |
|                    |             |                        |       |                           |           |
|                    |             |                        |       |                           | Willekeu) |
|                    |             |                        |       |                           |           |
| <u>K</u> leurmodel | HSB 🗸       |                        |       |                           |           |
| Kleurtoon          |             |                        | _     |                           |           |
| Verzadiging        |             |                        |       | Kleuren b <u>eper</u> ken |           |
| verzadiging.       |             |                        | _     | <b>—</b> -                |           |
| Helderheid         | : 6         |                        | 0     | Iransparantie toevo       | egen      |

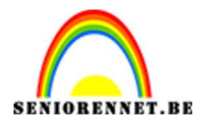

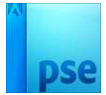

Indien gewenst nog enkele keren op **Willekeurig klikken** tot je mooie stralen bekomen hebt.

× Verloopbewerker Standaard O H ··· Voorinstelling: × Annuleren Type: Ruis V Ruwheid: 60 🗸 % Aangepast Toevoege... Naam: Willekeu... Kleurmodel: HSB 🗸 Kleurtoon: Kleuren beperken Verzadiging: Transparantie toevoegen Helderheid: 💰

Vink ook Transparant toevoegen aan en klik op OK.

6. De verloopvulling staat nog open, terwijl dit dialoogvenster nog open staat versleep je het verloop op de zon en dan klikken op OK.

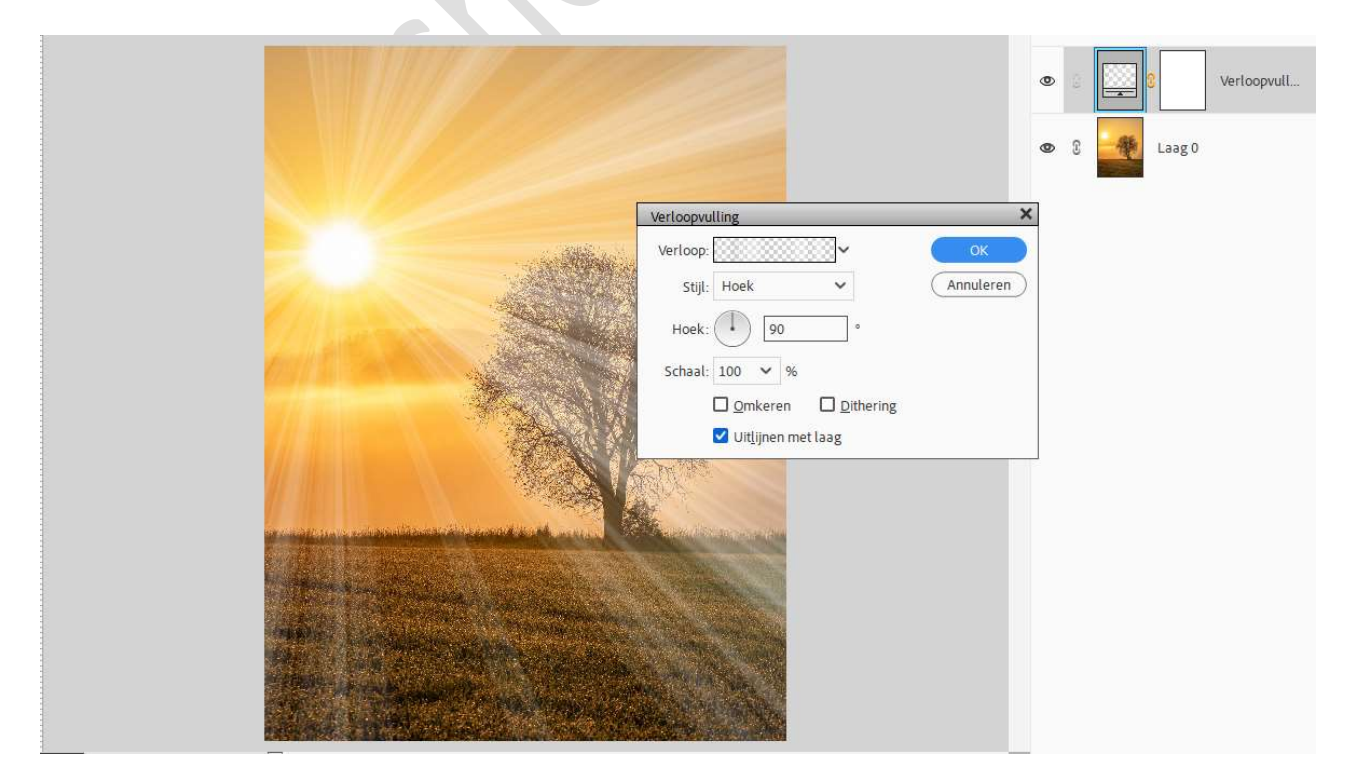

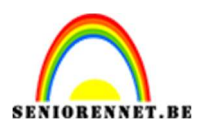

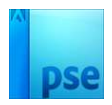

- 7. U kan nog de laagmodus wijzigen naar eigen keuze, bedekken of kleur tegenhouden of....
- Onze zonnestralen zijn klaar. Werk af naar keuze en vergeet uw naam niet. Sla op als PSD: max. 800 px aan langste zijde. Sla op als JPEG: max. 150 kb

Veel pe